## Manage Menu Footers on Menu Calendars

You can add footers to infant and non-infant menus from the Manage Menu Footerscst dialog box. The text you enter here prints on the following reports:

- Center Monthly Menu Plan
- Center Weekly Menu Plan
- Center Weekly Menu Non-Infants Only
- Center Weekly Menu Infants Only
- Master Menu Monthly Plan Non-Infants Only
- Master Menu Monthly Plan Infants Only

Note that the footer will also print on the center version of these reports.

To add menu footers:

- 1. From the menu to the left, click Administration.
- 2. Select Manage Menu Footers.
- 3. Click the Noninfant Menu Footer box and enter the text to display on non-infant menus.
- 4. Click the Infant Menu Footer and enter the text to display on infant menus.

Note: You can enter up to 150 characters in each box.

5. When finished, click Save.